## طريقة البحت عن القنوات الفضائية لأجهزة تلفاز ECHOLINK TV 32" TIZEN F32T7000 ECHOLINK TV 43" TIZEN F32T7000

## بعد تشغيل التلفاز، قم بتوصيل كابل LNB بالتلفاز تم اتبع الخطوات التالية :

1. إضغط على زر "Settings" بجهاز التحكم عن بعد

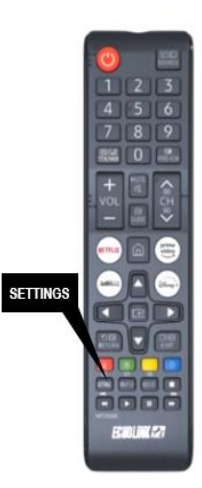

2. إضغط على " Diffusion "

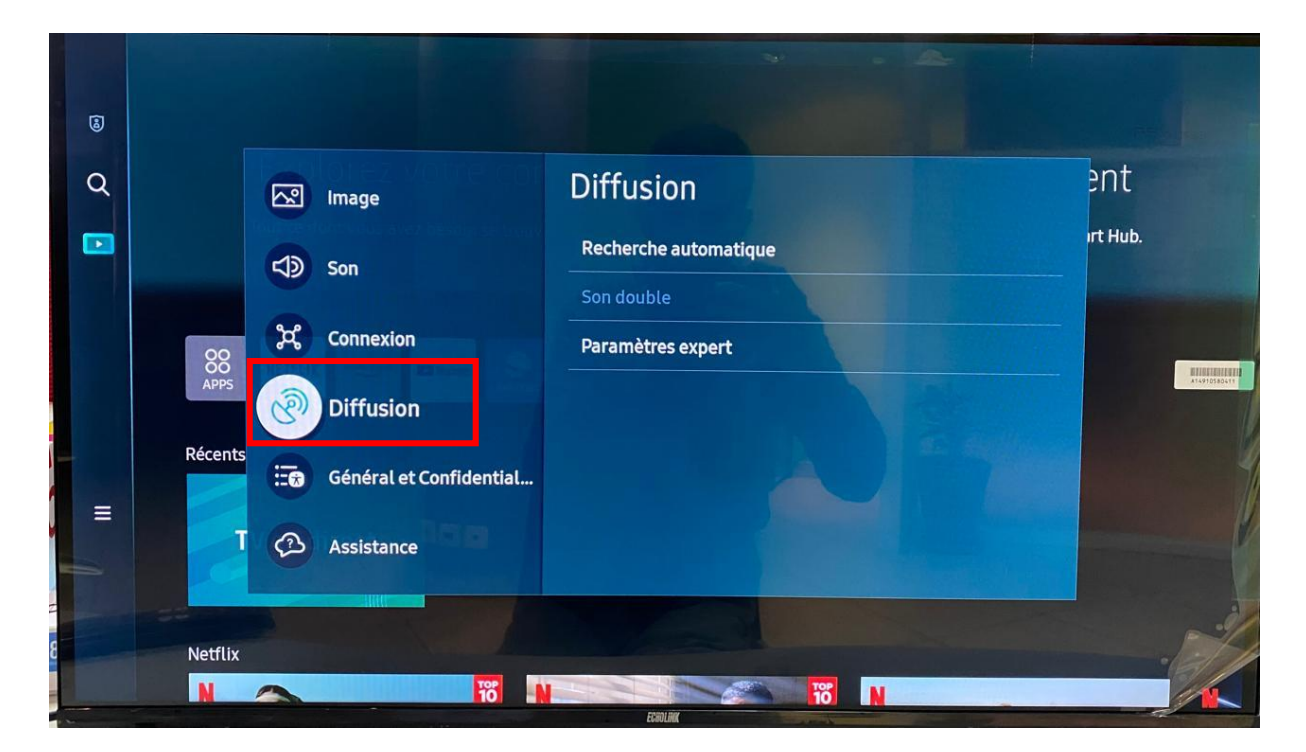

3. إضغط على "Recherche automatique

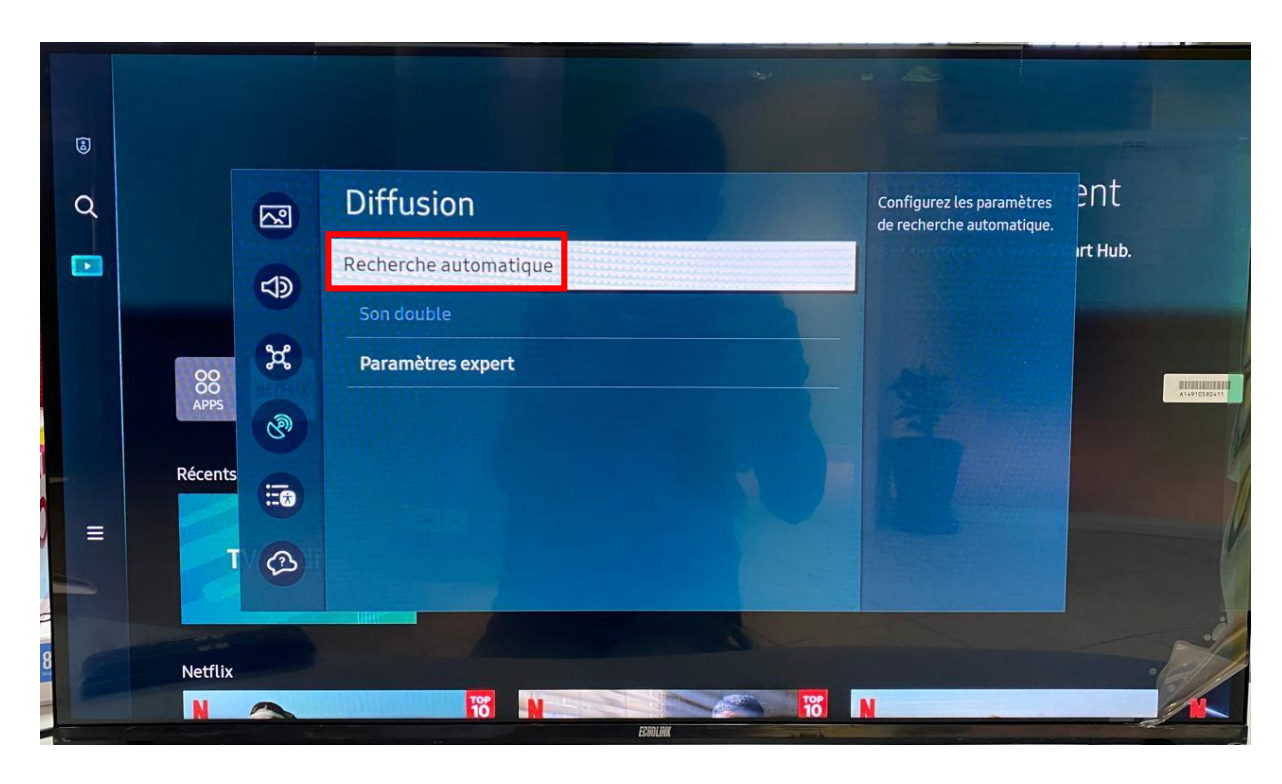

4. إضغط على " Démarrer "

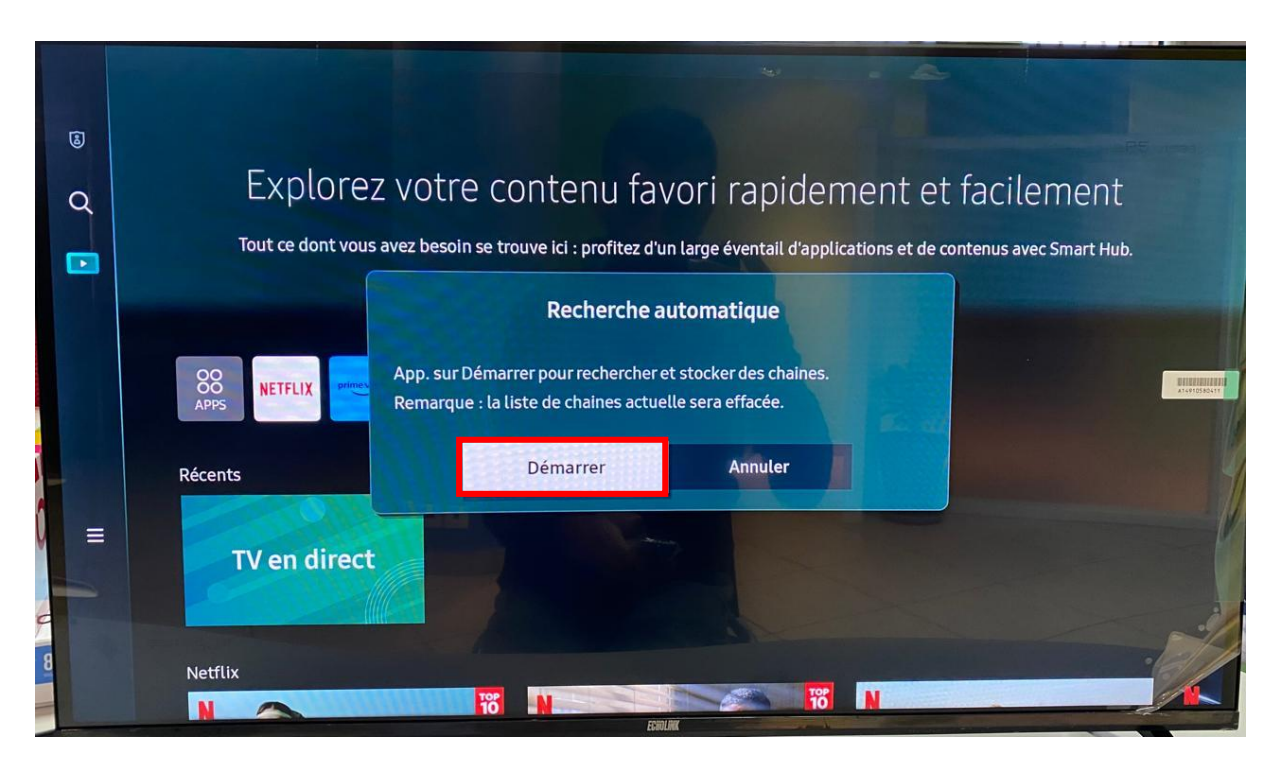

5. على مستوى السطر الأول ، إختر" Satellite ".

| Rechercher d                                                  | es chaines                                                 |
|---------------------------------------------------------------|------------------------------------------------------------|
| Sélectionnez chaque élément et choisissez le bon paramètre. E | insuite, sélectionnez Recher. pour rechercher des chaines. |
| Sélectionnez l'antenne actu                                   | ellement connectée.                                        |
| Antenne<br>Type de canal                                      | Hertzien 📀                                                 |
|                                                               |                                                            |
|                                                               |                                                            |
| Recher                                                        |                                                            |

6. هنا إختر إسم القمر الدي تريد البحت عليه ، رقم LNB الخاص به ، نوع البحت ، تم إضغط على '' Recherche '' لبدء البحت عن القنوات

|                          | Rechercher                          | des chaines                             |                        |
|--------------------------|-------------------------------------|-----------------------------------------|------------------------|
| Sélectionnez chaque élém | nent et choisissez le bon paramètri | e. Ensuite, sélectionnez Recher. pour r | echercher des chaines. |
| and the                  | Sélectionnez Recher. pou            | r rechercher des chaines.               |                        |
|                          | Sélection du satellite              | Eutelsat 7/Nilesat 201                  |                        |
| 1111                     | Réglages LNB                        | Sélec. pour modif. option               |                        |
|                          | Satellite                           | Eutelsat 7/Nilesat 201                  |                        |
|                          | Etendue de la recherche             | Gratuites seules                        |                        |
|                          | Mode Recherche                      | Complet                                 |                        |
|                          | Rec                                 | her.                                    |                        |
|                          |                                     | and the second                          | 2                      |
|                          | ECHO                                |                                         |                        |

7. المرجو الانتظار حتى اكتمال البحت عن القنوات

|   |                                        | -    |                          |
|---|----------------------------------------|------|--------------------------|
|   | Rechercher des cha                     | ines |                          |
|   | Recherche de chaines                   |      |                          |
|   | Eutelsat 7/Nilesat 201 11636 MHz (V/R) | 46%  |                          |
|   | Numérique                              | 286  | HITSHEERE ALSO TO BOLL T |
|   | - TV                                   | 286  |                          |
|   | - Radio                                | 0    |                          |
|   | - Données/autres                       | 0    |                          |
|   |                                        |      |                          |
|   | Arrêter                                |      | -                        |
| 1 | 5001104                                |      | 2/                       |

تمت عملية البحت بنجاح و تم إيجاد 612 قناة

|        |                            | 4                                | 0/32/25 |
|--------|----------------------------|----------------------------------|---------|
|        | Recherche de c             | haines terminée !                | THE A   |
|        | 612 chaînes ont été trouvé | es et enregistrées sur votre TV. |         |
|        | Tous                       | 612                              |         |
|        | -TV                        | 612                              | 111111  |
|        | - Radio                    | 0                                |         |
|        | - Données/autres           | 0                                |         |
|        | Eutelsat 7/Nilesat 201     | 612                              |         |
|        | Modif. param.              | Fermer                           |         |
| 1 * 19 |                            | and my                           | 2/1     |

إلى اللقاء في مقالات قادمة بإذن الله